## Запасы, доступные для отправки

В этом разделе отображаются запасы, доступные в настоящее время: a) на складе (в пределах текущего сайта и проекта), б) в пункте перевалки или в) по адресу клиента, где находится товар. После планирования поездки и назначения партии груза она перемещается из раздела "Запасы, доступные для отправки" в раздел "Запланированные поездки".

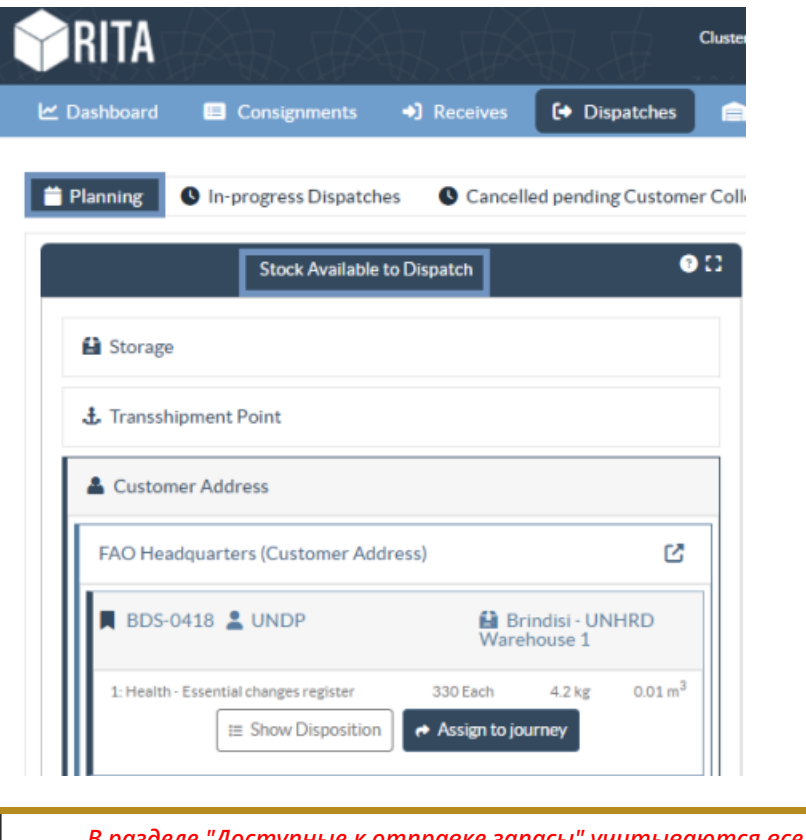

В разделе "Доступные к отправке запасы" учитываются все запасы, находящиеся на складе. Даже если товары были отправлены и их получение подтверждено в пункте назначения, груз все равно должен быть выдан клиенту.

**Хранение:** Когда оператор получает груз на складе, зарегистрированном как склад в рамках текущего сайта и проекта, эти грузы перечисляются в разделе "Доступные для отправки запасы" на экране отправки под опцией "**Склад**".

**Перевалочный пункт:** Когда оператор получает груз в транзитных пунктах, таких как аэропорты или порты, зарегистрированных как перевалочные пункты в рамках текущей площадки и проекта, эти партии перечисляются в разделе "**Перевалочный пункт**" на экране "Доступные для отправки запасы".

**Адрес клиента:** Когда оператор получает груз на складе или перевалочном пункте клиента, зарегистрированном как адрес клиента в рамках текущей площадки и проекта, эти отправления перечисляются в разделе "**Адрес клиента**" на экране "Доступные для отправки запасы".

Груз должен быть отпущен клиенту в рамках квитанции, подтвержденной в пункте назначения. В блоке оператор увидит следующие опции:

## Показать диспозицию

Опция "Показать расположение" предоставляет оператору текущий статус и информацию о позициях отправления.

| insignment Number                                              | Owner's Reference                                        |                              |                                                    | Tracking                               | Tracking Code |          |                 |          | Priority         |          |               |  |
|----------------------------------------------------------------|----------------------------------------------------------|------------------------------|----------------------------------------------------|----------------------------------------|---------------|----------|-----------------|----------|------------------|----------|---------------|--|
| DS-1339                                                        | PO 42605                                                 |                              |                                                    | 58022                                  | 2449          |          |                 | Normal   |                  |          |               |  |
| nder                                                           |                                                          |                              |                                                    | Receive                                | r             |          |                 |          |                  |          |               |  |
| United Nations Population Fund - Ali Dotian Wanogo             |                                                          |                              | United Nations Population Fund - Ali Dotian Wanogo |                                        |               |          |                 |          |                  |          |               |  |
| rivingTo                                                       |                                                          |                              |                                                    | Destina                                | tion          |          |                 |          |                  |          |               |  |
| Brindisi - UNHRD Warehouse 1 (Storage)                         |                                                          |                              |                                                    | Brindisi - UNHRD Warehouse 1 (Storage) |               |          |                 |          |                  |          |               |  |
| atus                                                           |                                                          |                              |                                                    | Remark                                 | s             |          |                 |          |                  |          |               |  |
| n Progress                                                     |                                                          |                              |                                                    |                                        |               |          |                 |          |                  |          |               |  |
| partially or fully arrived in t<br>transport) goods may have t | ne warehouse; and<br>been partially or fu<br>Description | d/or (in cas<br>ully dispate | te of<br>ched.<br>Total per<br>SRF                 | Remains<br>w/Sender                    | Cancelled     | Received | Transfer<br>Out | Transfer | Stock on<br>Hand | Reported | Delese        |  |
|                                                                |                                                          | Handling<br>Units            |                                                    |                                        | by sender     | Sender   |                 |          |                  | Look     | to<br>Receive |  |

## Назначить в путешествие

Опция "**Назначить на поездку**" назначает отправление на запланированную поездку. После выполнения этого шага отправление будет перемещено из раздела "Запасы под рукой" в раздел "**Запланированное путешествие**". Подробности о том, как назначить партию товара в запланированное путешествие, описаны в следующих пунктах: